Get an overview of the online moving process with pro tips from experienced customers and counselors.

Need more? Visit or call your local transportation office.

### TUTORIAL

Create a PPM Shipment

1 of 18

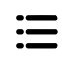

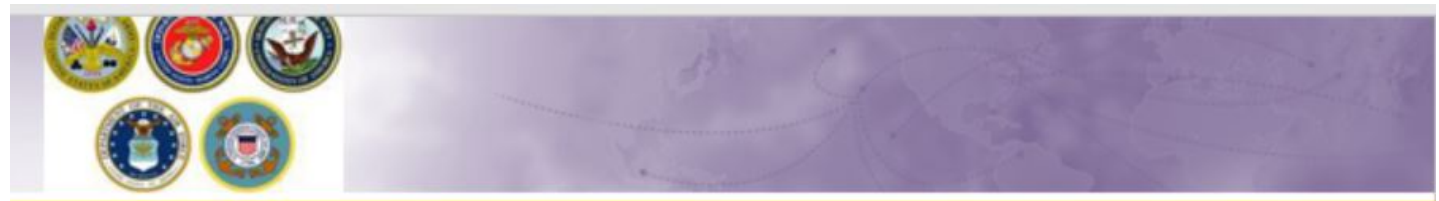

Defense Personal Property System (DPS) Self-Counseling

# Creating a Personally Procured Move (PPM move yourself) Shipment

April 2021

### **INSTRUCTIONS**

A Personally Procured Move (PPM or DITY) allows you to get paid to pack and move your belongings yourself, instead of having the government do it for you. Scheduling your move online is called "Self Counseling" in DPS.

**Pro-Tip:** 

- Turn off your pop-up blocker, otherwise the DPS window won't be able to open.
- You'll also be asked detailed information about special items you might ship, like the make and model of your Motorcycle, and even the caliber and serial number of each of your firearms. Get this information organized now to save time later.
- You don't have to have an exact address at your new location to start the move process. Don't wait to schedule your move! Lines can also get long at your local Transportation Office.

### 2 of 18

 $\dot{\Omega}$ 

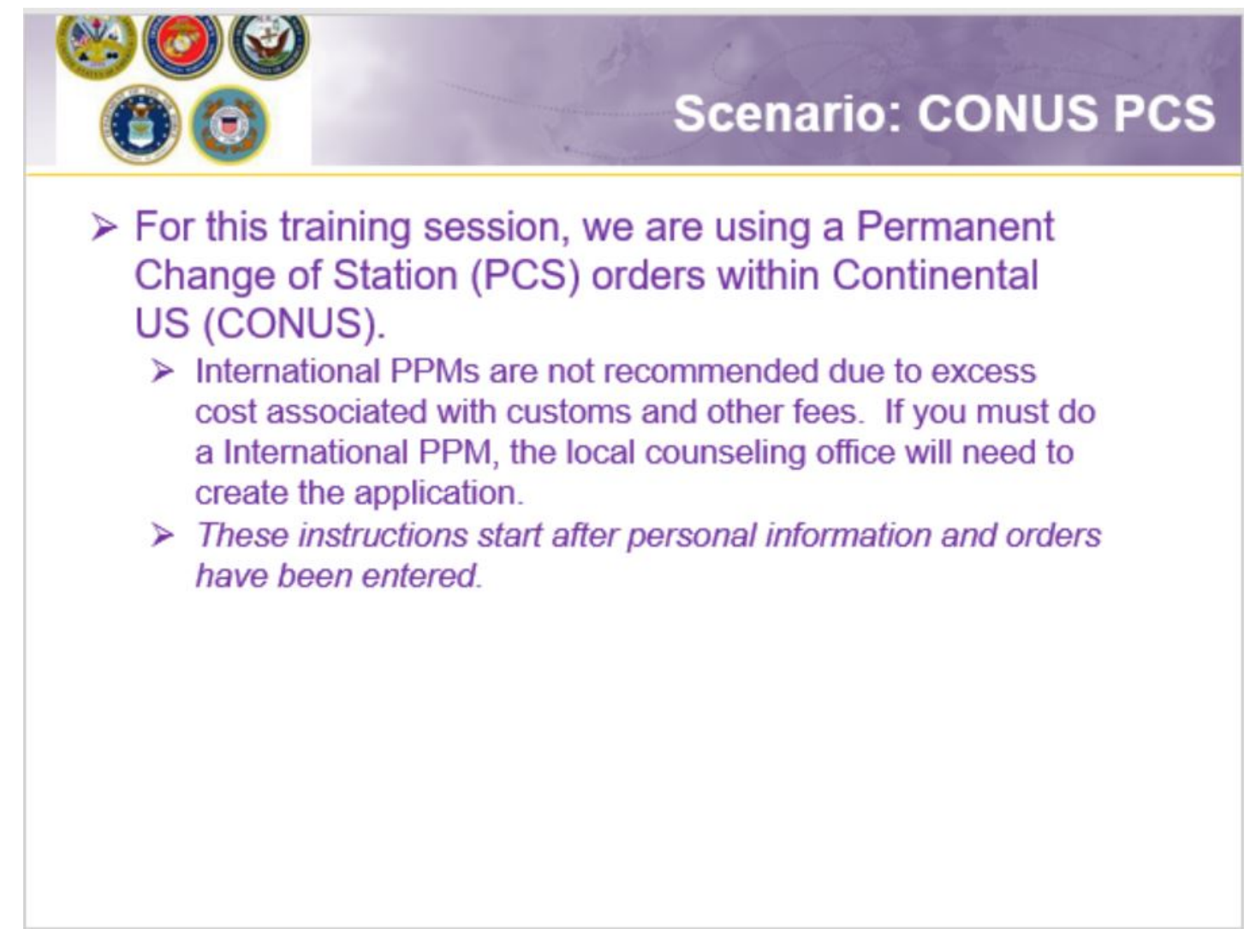

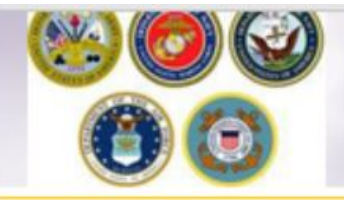

# **Shipment Information**

| Image: Image:                                                                                                    |                                                                                                    | Nijema Universita                                                                                                    | 1                                                                                                    |
|----------------------------------------------------------------------------------------------------|----------------------------------------------------------------------------------------------------|----------------------------------------------------------------------------------------------------|----------------------------------------------------------------------------------------------------|
| A set of the set of the set of                                                                                                    | Colorer Fulfe                                                                                                    |                                                                                                    |                                                                                                    |
| 1 Marcal       Marcal       Marcal         1 Marcal       Marcal       Marcal         1 Marcal       Marcal       Marcal         1 Marcal       Marcal       Marcal         1 Marcal       Marcal       Marcal         1 Marcal       Marcal       Marcal         1 Marcal       Marcal       Marcal         1 Marcal       Marcal       Marcal         1 Marcal       Marcal       Marcal         1 Marcal       Marcal       Marcal         1 Marcal       Marcal       Marcal       Marcal         1 Marcal       Marcal       Marcal       Marcal       Marcal         1 Marcal       Marcal       Marcal       Marcal       Marcal       Marcal         1 Marcal       Marcal       Ma                                                                                                    | C Party States                                                                                                    |                                                                                                    |                                                                                                    |
| A B and a base of the second second                                                                                                    | Ap lines                                                                                                    | Recall dealer and to be send or the send of the second structure in the second structure and the second                                                                                                    |                                                                                                    |
| With With With With With With With With                                                                                                    | 1.0mm (the related                                                                                                    | The second second s                                                                                                    |                                                                                                    |
| Number     Number     Numer     Number     Number     Number <td>and the second second s</td> <td>-</td> <td></td> | and the second second s | -                                                                                                    |                                                                                                    |
| Set of the set of the set of t                                                                                                    |                                                                                                    | Research of Londs (1984): here, associated with the here are present effects largering to the cautomer and approximes of the effects and of the here here are specific to the effects and of the here here are specific to the effects and the effects and the effects and the here here are specific to the effects and the effects and the e       |                                                                                                    |
| I I I I I I I I I I I I I I I I I I I                                                                                                    | C TON ADDRESS                                                                                                    | and any solution                                                                                                    |                                                                                                    |
| <ul> <li>In the second second sec</li></ul>                                                                                                    | - has haven                                                                                                    | a lines                                                                                                    |                                                                                                    |
| <ul> <li>A constraint of a constraint of a con</li></ul>                                                                                                    | - have been been                                                                                                    | <ul> <li>Version that the first such as relations, manufactures and patient strength and patients of the relationship for the relationship for the relat</li></ul> | tem.                                                                                                    |
| <ul> <li>All of a state of a state of a stat</li></ul>                                                                                                    | Page Internation                                                                                                    | 1 or here a has a single and ( here 2 shows a lase a shift and here) since a lase in high that with a second rate of an indiget in our with                                                                                                    | while and protect from                                                                                                    |
| Image: Properties of the state of the state of the s                                                                                                    | States and Street Street                                                                                                    | E. See of the Company's and the Company's and the Company's and the other second set of the Company's and the Company's and the Company          |                                                                                                    |
| Amount and a marked bit is a marked bit is a                                                                                                    | Second Second                                                                                                    | Any Reservice on an analysis of the technologies for an associated state of associated and associated and as an associated as an associated as associated as a state of the second and associated as a state of the second associated as a state of the second associated as a state of the second associated as a state of the second associated as a state of the second associated as a state of the second associated as a state of the second associated as a state of the second associated as a state of the second associated as a state of the second associated associated as a state of the second associated associated as a state of the second associated as a state of the second as a state of the second as a state of the second as a        | mater.                                                                                                    |
| <ul> <li>State and State and Sta</li></ul>                                                                                                    | Cost for Squart                                                                                                    | bing with a pit of a hard or hand a merid merid memory reasonable more                                                                                                    | anne denas                                                                                                    |
| Image: Image:                                                                                                    | Constant Magnump                                                                                                    |                                                                                                    | and period, while Millions, that is autoritized approval by a terroral tailence typing                                                                                                    |
| Image: Image:                                                                                                    |                                                                                                    |                                                                                                    | a construction and an and the part of cardina an are on the same                                                                                                    |
| All mark       Image: All mark       Image: All mark         Bill mark       Image: All mark       Image: All mark         Image: All mark       Image: All mark       Image: All mark         Image: All mark       Image: All mark       Image: All mark       Image: All mark         Image: All mark       Image: All mark       Image: All mark       Image: All mark       Image: All mark         Image: All mark       Image: All mark       Image: All                                                                                                    | A DECK                                                                                                    |                                                                                                    |                                                                                                    |
| Implication <ul> <li>Implication</li> <li>Implication</li></ul>                                                                                                    |                                                                                                    | Methodek: To estimate an and o the same index and to ps. Nonex, service estimate in a same of the darme of the formation paths in one will do darm.                                                                                                    |                                                                                                    |
| <ul> <li>e) Calculation of the state of the state of the</li></ul>                                                                                                    |                                                                                                    | Regio Alivante Part en control d'augus desentes                                                                                                    |                                                                                                    |
| Register and the large the state and the state of the state and the state and the s                                                                                                    |                                                                                                    | <ul> <li>4 (2) any advance, and it is board to not up spatial and the average in the base details.</li> <li>4 Synam spatial details, and it is board to not an experiment data of the advance is a model. It is and in the base details use of a particular details and advance is a model.</li> <li>4 Synam spatial details and a synam state, some a particular details and advance is a model. It is an interded to base details and advance is a synam state, some a fill details.</li> </ul>                                                                                                    |                                                                                                    |
| Res def. 1 is an applicity of which the first provide the status of the status of t                                                                                                    |                                                                                                    | Real Matchine of New York (by Meter (2 and 1)) and some one with the struct of weathr can adverted to the internet and the struct of service and the structure of the structure of the structure        | Researching Search of any South Searching March Sections, or Realised of the Loth, or shows<br>to have subject to the pre-subject renewal, or heart any foreign country store and Realism. The Section 1, or<br>or other subject to the pre-subject of the section of the section of the s |
| <ul> <li>4. Set of the set of the set of the</li></ul>                                                                                                    |                                                                                                    | Read full 1 are experience as a series of a present for the series of the orbits and the series of the series as more as                                                                                                    | a there is the U.S. of piece recommission to for subset is the probability thereof, a probability                                                                                                    |
| <ul> <li>Note: Note: Second and the second and the second and the</li></ul>                                                                                                    |                                                                                                    |                                                                                                    | and and the second second se                                                                                                    |
| <ul> <li>Provide the state of the state of the state</li></ul>                                                                                                    |                                                                                                    | <ul> <li>For insure prior and a perior soft approximation of a perior back in a period of a period of a perior back approximation of period back in a period back of period of a period back in a period of a period back in a period back of period back of a period back of the period back of the p</li></ul> |                                                                                                    |
| A due to expect to due for detailed place of local data on the contract of the due to expect the due to expect the                                                                                                    |                                                                                                    | 2 Discolar conditional action in a physical color an advanced of a price.                                                                                                    |                                                                                                    |
| Constraint of the second second                                                                                                    |                                                                                                    | <ul> <li>P / P / Tan J / Tan J / T</li></ul> | arlament is an UC lister the rad veright for household gately or grows neight for unsiderlatened.                                                                                                    |
| Constraints of the state of the state o                                                                                                    |                                                                                                    | Example of the second second sec            |                                                                                                    |
| Experimentary of the first of a systematic processing of the systematic processing of the systemat                                                                                                    |                                                                                                    | terminations with the rest of the rest of        | (1) op (25) seller in number from the date of delivery. If the clean a finel more than 4 maniful from<br>any fortee plane from delivery.                                                                                                    |
| To their, proceed associated, the light another program. Stateting, sharing, sharing                                                                                                    |                                                                                                    | The second states in the second state of the second states are second states and the second states are second states are second states a                                                                                                    | max, matericipate or aport atting untrated, the 157% maximum lapting for the constant data be the<br>starts untrated to depart for integer and other feature considered in the pole. Rosenae, 7 when                                                                                                    |
| The first of trigg, regulated bins bit of an output of the guard depend and have a bible, sublement another, noted.                                                                                                    |                                                                                                    | The facility present addressed, disc light annual pages, facility discuss of part of annual addresses addresses                                                                                                    | a 70° may replace the laser with a comparable coal later or on. He or dependent replacement cost.                                                                                                    |
|                                                                                                    |                                                                                                    | These are large, sugnesses show has are not used. If the space dependent and have an ending, walknessed assessing near                                                                                                    |                                                                                                    |
|                                                                                                    |                                                                                                    | Construction of the state of the state of th       |                                                                                                    |
| 195 Aug                                                                                                    |                                                                                                    |                                                                                                    |                                                                                                    |
| No. 1994                                                                                                    |                                                                                                    | 125 mm                                                                                                    |                                                                                                    |
|                                                                                                    |                                                                                                    |                                                                                                    |                                                                                                    |
|                                                                                                    |                                                                                                    |                                                                                                    |                                                                                                    |

### **INSTRUCTIONS**

Next you'll receive information on the type of shipment you are requesting. This is part of your online counseling and it is very important that you read the information as it contains information no your entitlements and responsibilities. When you are done reading through the information, select to acknowledge you have read and understand the information then click "Next"

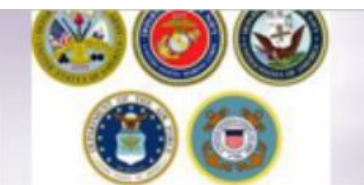

## **Pickup and Delivery**

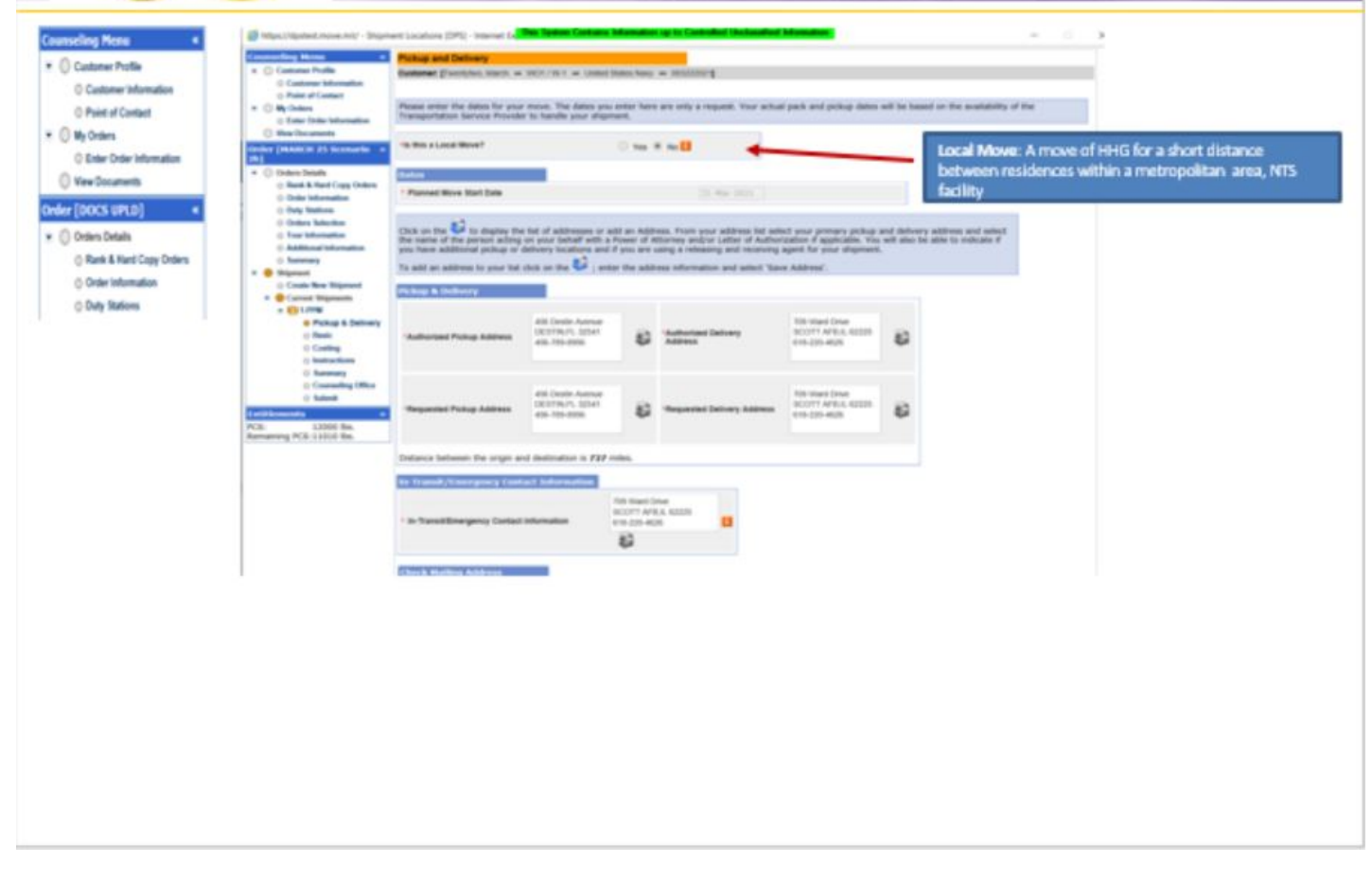

### INSTRUCTIONS

At the Pickup and Delivery page, you will enter the information for your planned move start date, your pickup and delivery address, your In-Transit/Emergency Contact address, indicate any additional locations and name your Releasing and Receiving Agent(s).

Say "no" to the local move question

Using the Calendar Icon, select the date you will begin your move.

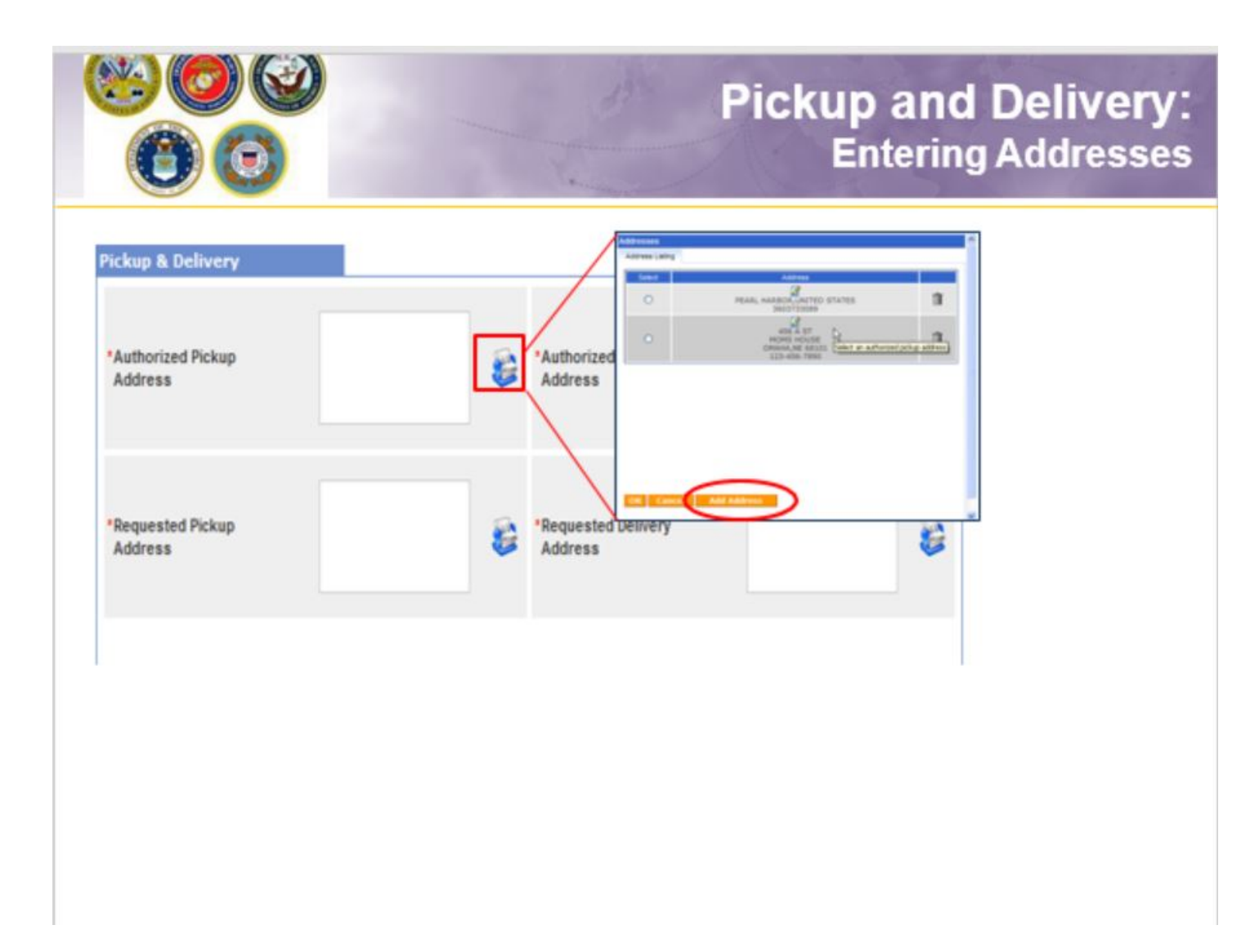

Next you will provide your authorized pickup and delivery addresses as well as your requested pickup and delivery address.

You will need to add each address using the rolodex icon next to the item field. In the popup window, click the 'Add Address' button.

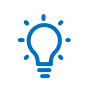

**Pro-Tip:** A member is authorized pickup and delivery from an address in the same area as his current and new duty station. Members can request pickup and delivery from/to any area, but there may be an excess cost

| https://dpstaut.move.mil/ - ) | Digenerations (DPS) - Internet Ex        | ans nos-eone              | un un in Consultat Un | fination biometron<br>115-220-8626 | ~ | - 0 |
|-------------------------------|------------------------------------------|---------------------------|-----------------------|------------------------------------|---|-----|
| narwy PCB 11111 Bs.           | Distance between the origin and d        | lestination is 727 miles. |                       |                                    |   |     |
|                               | In Transk/Transpincy Cantact             | Tollowardines             | Drive                 |                                    |   |     |
|                               | * In Transitionargancy Cardact Info      | 100 220-0<br>80           | m26 100               |                                    |   |     |
|                               | Cherck Multileg Address<br>Mail Check To | 6J                        |                       |                                    |   |     |
|                               | Additional locations                     |                           |                       |                                    |   |     |
|                               | Perkep 1                                 | ଭଭ                        | Delivery 1            | 99                                 | 2 |     |
|                               |                                          |                           |                       |                                    |   |     |
|                               | Printip 3                                | Carca                     | Cambry I              | - Carca                            |   |     |
|                               | References & recoluting agreets          |                           |                       |                                    |   |     |
|                               | Releasing                                | pend from peters 🛛 🤟      | Receiving             | inset for loca                     | M |     |
|                               |                                          |                           |                       | /                                  |   |     |

When you have entered all of your Pickup and Delivery Information, click 'Next'

NOTE: it is not required to provide a Check Mailing address.

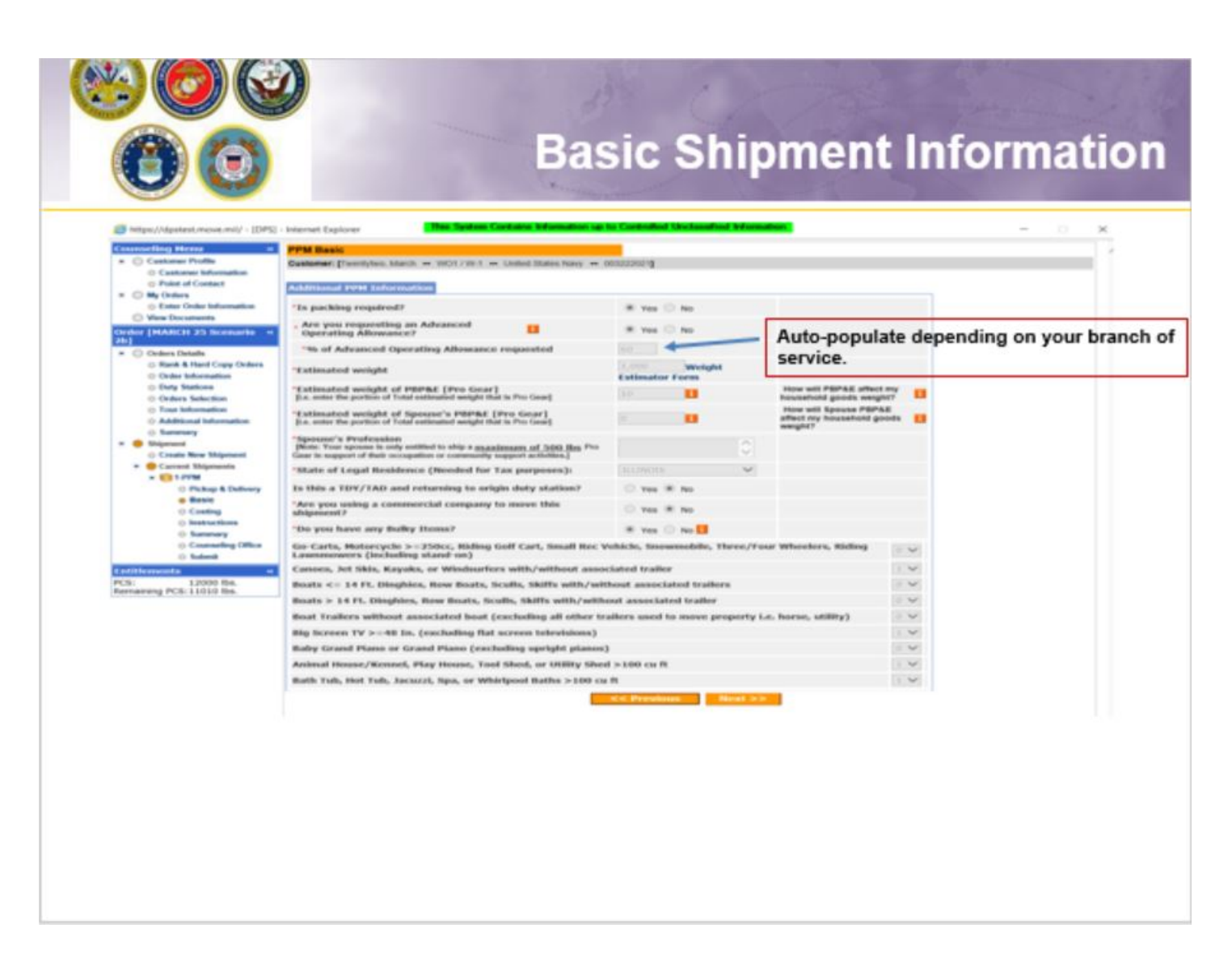

On the PPM Basic page, the first question is pre-populated – do not change to NO.

Indicate whether an advance will be requested. The responsible origin counseling office will confirm whether or not you are qualified to receive the advance operating allowance.

Provide an estimate of the weight you will be moving. (*tip: rule of thumb is 1,000 lbs per room.*) Use the drop down menu and select your State of Legal Residence. Answer the remaining two questions and click Next.

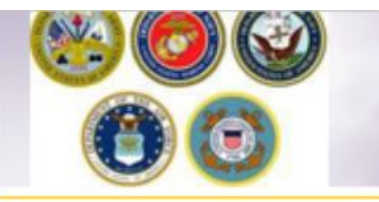

# **PPM** Costing

| <pre>c cancer hundle<br/>C cackers bieles<br/>B cackers<br/>B cackers<br/>B cackers<br/>C cackers bieles<br/>C cackers bieles<br/>B cackers<br/>C cackers bieles<br/>C cackers bieles<br/>C cackers<br/>C cackers<br/>C c</pre> |                                                                                                    |                                           |                                                      |            |                    |
|----------------------------------------------------------------------------------------------------|----------------------------------------------------------------------------------------------------|-------------------------------------------|------------------------------------------------------|------------|--------------------|
| <pre>Classes Likeses Likeses Likeses Likeses Likeses Likese Likeses Likeses Li</pre>                                                                                                    | Castomer Profile                                                                                                    | PPM Costing                               | and the second second second second                  |            |                    |
| <pre>i conduct is a conduct is a conduct is</pre>                                                                                                    | Cushamer Information                                                                                                    | Customer: Elwardyten, March WO1/19/1      | <ul> <li>United States Newy ++ 0003220273</li> </ul> |            |                    |
| C Pote Ale Market Market Ma                                                                                                    | My Cedere                                                                                                    | To confirm the Government Constructive Co | et, press Next.                                      |            |                    |
| Classical Control Control C                                                                                                    | C Enter Order Information<br>View Documents                                                                                                    | Cond. Compatibution                       |                                                      |            |                    |
| bides blank bides blank bides blan                                                                                                    | (MARCH 25 Scenario +                                                                                                    | Shipment Information                      |                                                      |            |                    |
| <pre> ** Constraint for the form of the form of the fo</pre>                                                                                                    | and the set in the second set of the                                                                                                    | Hove Date:                                | 31 Mar 2921                                          |            |                    |
| Constructions Constructions Constr                                                                                                    | O Hank & Hard Copy Onlines                                                                                                    | Entimated Weights                         | 1,000                                                |            |                    |
| Or Marking Constrained Constrained Cons                                                                                                    | Coder Information                                                                                                    | Generation Construction Cost (GCC):       | \$1.023.07                                           |            |                    |
| In which we we we we we we we we we we we we we                                                                                                    | O Duty Nations                                                                                                    | Entimated Grans Incention/EGU:            | II sort of                                           |            |                    |
| Alkanda kalanda kal                                                                                                    | O True Information                                                                                                    | Advance Operating Allowance(AOA):         | 1 1583.00                                            |            |                    |
| Second Section Section Sect                                                                                                    | O Additional Information                                                                                                    |                                           |                                                      |            | Naux members - Ver |
| Careto Nacy Wagewagewagewagewagewagewagewagewagewagew                                                                                                    | O Summary<br>Unigeneed                                                                                                    | Abspected Functions                       |                                                      | 4          | Navy members - res |
| <ul> <li>Create Stightment</li> <li>Create Stightment</li> <li>Create Stightment</li> <li>Create State Streate Streate</li></ul>                                                                                                    | O Create New Shipmont                                                                                                    | Is Navy the Paying Finance Center?        |                                                      | C Yes # No |                    |
|                                                                                                    | © Connelling Office<br>© Submit<br>12000 Pes.<br>rang PCE:11010 Res.                                                                                                    |                                           |                                                      |            |                    |
|                                                                                                    | Cranneling Office<br>Statest<br>Marcel S Statest<br>Marcel S State |                                           |                                                      |            |                    |
|                                                                                                    | Connecting Office     Subort                                                                                                    |                                           |                                                      |            |                    |
|                                                                                                    | Conventing Office<br>Submit<br>Converter<br>L2000 Res.<br>reng PCE 11010 Res.                                                                                                    |                                           |                                                      |            |                    |
|                                                                                                    | Constanting Office     Subant      Subant      Su                                                                                                    |                                           |                                                      |            |                    |
|                                                                                                    | Connecting Office     Statest      Statest      Stat                                                                                                    |                                           |                                                      |            |                    |
|                                                                                                    | Connecting Office     Statest      Statest      L2000 Res.      reng PCB: 11010 Res.                                                                                                    |                                           |                                                      |            |                    |
|                                                                                                    | <ul> <li>Conversion Office</li> <li>Submit</li> <li>Submit</li> <li>S2000 Res.</li> <li>Reg PCE: 11010 Res.</li> </ul>                                                                                                    |                                           |                                                      |            |                    |
|                                                                                                    | Consensing Office     Submit                                                                                                    |                                           |                                                      |            |                    |
|                                                                                                    | Connecting Office     Statest      Statest      Stat                                                                                                    |                                           |                                                      |            |                    |
|                                                                                                    | Connecting Office     Statest                                                                                                    |                                           |                                                      |            |                    |
|                                                                                                    | Connecting Office     Submit                                                                                                    |                                           |                                                      |            |                    |
|                                                                                                    | Connecting Office     Subaria                                                                                                    |                                           |                                                      |            |                    |
|                                                                                                    | Connecting Office     Statest  connection  L2000 Res. reng PCB: L1010 Res.                                                                                                    |                                           |                                                      |            |                    |
|                                                                                                    | Conversing Office     Submit                                                                                                    |                                           |                                                      |            |                    |
|                                                                                                    | Connecting Office     Submit                                                                                                    |                                           |                                                      |            |                    |

## **INSTRUCTIONS**

The PPM Costing Page provides you with a cost computation. This is based on your move date, the estimated weight of the property you are shipping and the mileage between your origin and destination locations.

The **Government Constructive Cost (GCC)** is the amount the Government would pay to move the same like weight from/to authorized location.

The **Estimated Goss Incentive (EGI)** is 95% of the GCC and the total amount the member receives when electing to move their own property.

The **Advance Operating Allowance (AOA)** is the amount the member receives if they request (and are approved for) an advance. This amount is 60% of the EGI.

You should be aware that the amounts you see on the costing page are based on the estimated weight you entered in your application. These amounts can change upon final review of your PPM claim.

### 9 of 18

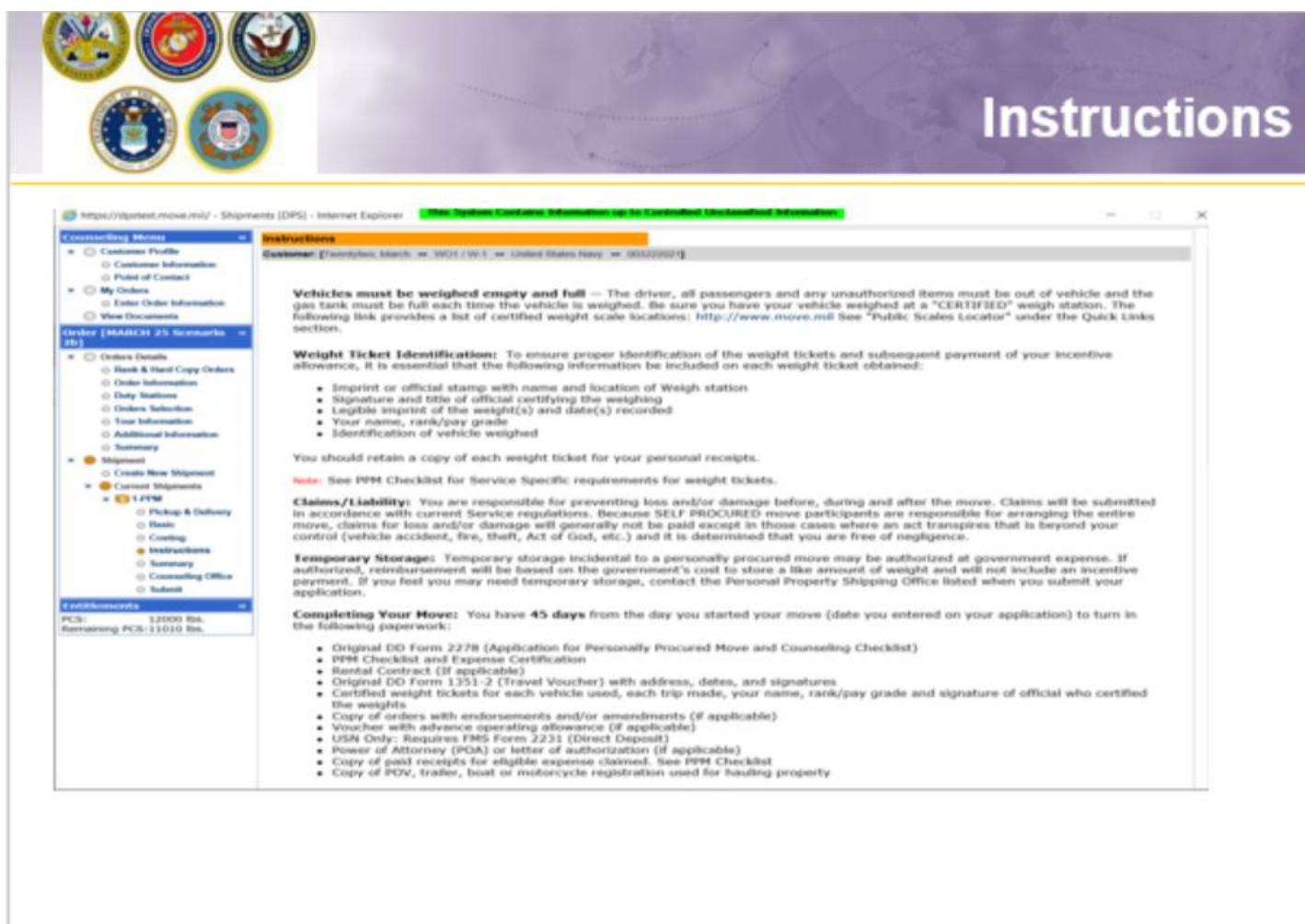

### **INSTRUCTIONS**

Members are provided with instructions on how to submit their paperwork for reimbursement. It is recommended that you print these instructions for your records.

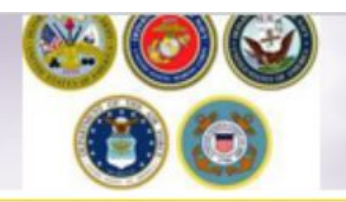

## **Reimbursement Instructions**

USN personnel send paperwork for local PPM to:

Business Support Department FISCN HHG Audit Team Division - Code 302 1968 Gilbert St Norfolk, VA 23511-3392

#### Non-Local PPM

USMC personnel send paperwork for non-local PPM to:

COMPT TRAN VOUCHER CERT DIVISION Code 470 814 Radford Blvd, Suite 20318 Albany, GA 31704-0318

USCG personnel send paperwork for non-local PPM to:

Commanding Officer OPA-1 USCG Finance Center 1430A Kristina Way Chesapeake, VA 23326-1000

USA personnel send paperwork for non-local PPM to:

Turn your PPM paperwork in at your new duty station Personal Property Office. If you are Separating or Retiring, mail all paperwork to the Personal Property Office listed under Submitting Supporting Documents.

USAF personnel send paperwork for non-local PPM to:

FOR PERSONNEL ON ACTIVE DUTY: Submit all supporting documentation to the Traffic Management Office (TMO) at your 'New' Duty for processing. FOR PERSONNEL Retiring, Separating or performing Local Moves: Return all supporting documentation to the Traffic Management Office (TMD) at your 'Current' or 'Last' Duty for processing.

USN personnel send paperwork for non-local PPM to:

Business Support Department FISCN HHG Audit Team Division - Code 302 1968 Gilbert St Norfolk, VA 23511-3392

Note: DoD Customers should make copies of all documentation for their own records prior to submitting them for processing.

Print.

<< Previous Next >>

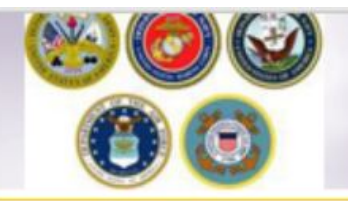

# Summary

| Categoria Martin     Categoria Martin     Categoria Martinia                                                                                                    | Depend Summery<br>Galaxies: Specifies, Rach + 107-181 + 1086 States In                                                                                                    | er = 10001                                                                                                    | Limited larger                                                                                                    |
|----------------------------------------------------------------------------------------------------|----------------------------------------------------------------------------------------------------|----------------------------------------------------------------------------------------------------|----------------------------------------------------------------------------------------------------|
| C Reference                                                                                                    | Anton, please lind a commany of the origination priorest for<br>applicable prop.                                                                                                    | e the alignest. If then are any error, please bits in the late in the latt narrantice many to start to the                                                                                                  | Here its biologies if you take the distance of the second second se |
| Control Control Co | Selected Fulls<br>Sec. Sectors and Sectors and Sectors a | Bandi, intel State Face<br>Analysis with the<br>Analysis and the sector states of give at<br>Analysis and the sector states of states<br>are been forward under the state<br>base begivered under the state | The Represent Information           Instance           Instance                                                                                                    |
| i tan                                                                                                    | The second second secon   |                                                                                                    | No de l'ago nomé de Los.<br>Nomos "Sen de Esta y hadro que en nomé a a real é par ens, seção agente faise. Nos aetras nome "se                                                                                                    |
|                                                                                                    | 8-Next Despeny Certain Monutor<br>Na 1-1947 altera s<br>15 mil 244<br>25 mil 244<br>25 mil 244<br>24 altera s                                                                                                    |                                                                                                    |                                                                                                    |
|                                                                                                    |                                                                                                    | [                                                                                                    | Check acknowledgement box                                                                                                    |

| Customer: [Twentytwo,                                                                                  | March - WO1/W-1 - United States Navy                                                                                                    | - 0032220213                                                                                                    |                                                                                                    |                                                |
|----------------------------------------------------------------------------------------------------|----------------------------------------------------------------------------------------------------|----------------------------------------------------------------------------------------------------|----------------------------------------------------------------------------------------------------|------------------------------------------------|
| Drice you submit your<br>ensure that it is comp<br>transportation office is<br>a short notice pickup ( | on-line application, it will be received an<br>lete and accurate. Note: Your move cann<br>leted below. All counseling related docum<br>(requesting pickup within 5 business days | d processed by the Perso<br>of be scheduled until you<br>ents must be provided to<br>(), please provide support | nal Property Office. A Transportation counselor will review your inf<br>have provided orders and other supporting documents, if applicab<br>the transportation office within 6 business days of submitting you<br>ting documentation as soon as possible. | formation to<br>We, to the<br>r application. # |
| Glick here to ack                                                                                      | nowledge that you have read the above disc                                                                                                    | laimer                                                                                                    |                                                                                                    |                                                |
| Rocking/Servicing                                                                                      | natallation                                                                                                    | Destination Sector                                                                                              | on Installation                                                                                                    |                                                |
| 081.001                                                                                                | MARC                                                                                                    | 08.00                                                                                                    | ACEN                                                                                                    | 1                                              |
| Installation Name:                                                                                     | JPPSOSC -BAN ANTONIO, TX RWBY                                                                                                    | Installation Name:                                                                                              | JPPSO-NE, CHELMSPORD, MA* RubyWeissBlakeYang                                                                                                    |                                                |
|                                                                                                    |                                                                                                    |                                                                                                    |                                                                                                    | ·                                              |
| Selecting Counselin                                                                                    | sg Office Information                                                                                                    |                                                                                                    |                                                                                                    |                                                |
| selected Counseline                                                                                    | g Office Information                                                                                                    |                                                                                                    |                                                                                                    |                                                |
| Street                                                                                                 |                                                                                                    | DO MACDILL AFE, FL (C                                                                                           | USEL) 10-2007                                                                                                    |                                                |
| City                                                                                                   | MA                                                                                                    | CDILL AFB                                                                                                    | IN FORCE                                                                                                    |                                                |
|                                                                                                    | п.                                                                                                    |                                                                                                    |                                                                                                    |                                                |
| State                                                                                                  | 33                                                                                                    | 621                                                                                                    |                                                                                                    |                                                |
| State:<br>ZIP/APO/FPO:                                                                                 |                                                                                                    | ITED STATES                                                                                                    |                                                                                                    |                                                |
| State:<br>ZIP(APO/FPO:<br>Country:                                                                     | UN                                                                                                    |                                                                                                    |                                                                                                    |                                                |
| State:<br>ZIP/APO/FPO:<br>Country:<br>Phone:                                                           | UN                                                                                                    |                                                                                                    |                                                                                                    |                                                |
| State:<br>ZIP/APO/FPO:<br>Country:<br>Phone:<br>DSN:                                                   | UN                                                                                                    |                                                                                                    |                                                                                                    |                                                |
| State<br>ZIPIAPO/FPO:<br>Country:<br>Phone:<br>DSN:<br>Fax:<br>DSN:<br>Fax:<br>DSN: Fax:               | UN                                                                                                    |                                                                                                    |                                                                                                    |                                                |
| State:<br>ZIPIAPO(FPO:<br>Country:<br>Phone:<br>DSN:<br>Fax:<br>DSN Fax:<br>DSN Fax:<br>Email:         | UN                                                                                                    |                                                                                                    |                                                                                                    |                                                |
| State:<br>20%APOXPPO:<br>Country:<br>Phone:<br>OSN:<br>Fax:<br>DSN Fax:<br>Email:                      | UN                                                                                                    |                                                                                                    |                                                                                                    |                                                |
| State:<br>EpinaPolyPO:<br>Country:<br>Phone:<br>DBN:<br>Taxi<br>DBN:<br>Fax:<br>DBN:<br>Fax:<br>Email: | UN                                                                                                    | << Previous                                                                                                    | Next >>                                                                                                    |                                                |
| State<br>2PhAPOVPO:<br>Country:<br>Phone:<br>DBN:<br>Fax:<br>DBN Fax:<br>Email:                        | UN                                                                                                    | < Previous                                                                                                    | Nexat >>                                                                                                    |                                                |
| State<br>Eventry:<br>Country:<br>Phone:<br>DBN:<br>Pax:<br>DBN Pax:<br>Email:                          | UN                                                                                                    | < < Provinces                                                                                                   | Next >>                                                                                                    |                                                |
| Bute<br>Dranov<br>Sountry:<br>Phone<br>Din<br>Din<br>Fax:<br>Din Pax:<br>Email:                        | UN                                                                                                    | <* Provinus                                                                                                    | Next >>                                                                                                    |                                                |
| State:<br>ZPIAPOVEPO:<br>Country:<br>Phone:<br>DSN:<br>PAN:<br>DSN: FAN:<br>Email:                     | UN                                                                                                    | <. Previous                                                                                                    | Nexat >>                                                                                                    |                                                |

On the Counseling Office page, click to acknowledge you have read the disclaimer.

Use the drop down menu to select your local counseling office. You will need to make note of the contact information that populates on the page. This is where you provide your supporting documents so your application can be processed.

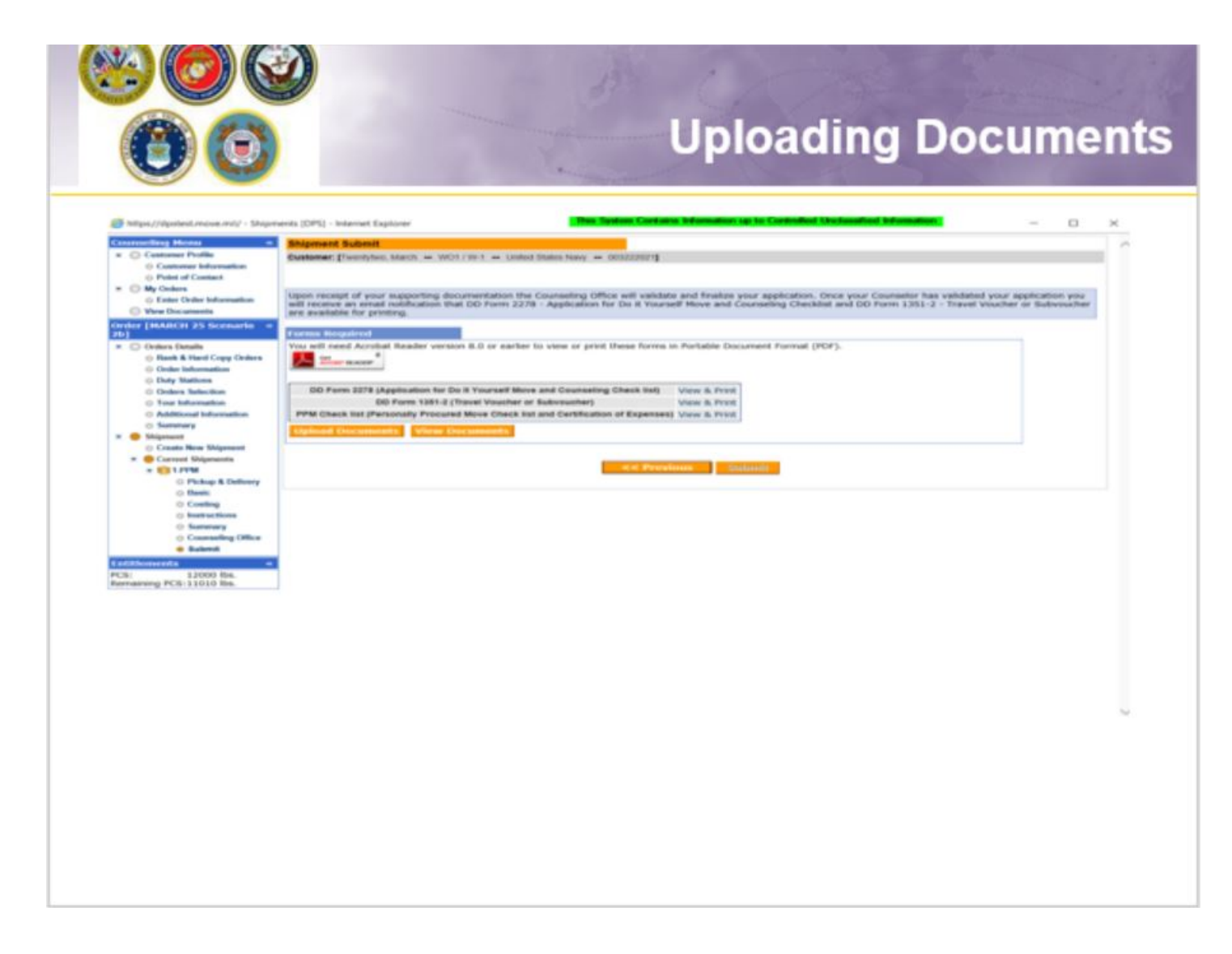

Once you have printed, signed and scanned your forms back into your computer, they can be uploaded directly into DPS.

Click the "Upload Documents" button

NOTE: supporting documents for a PPM move include a copy of orders. If requesting a move from Home of Record (HOR), upload a copy of your Enlistment Contract or Officers Appointment Letter. If requesting a move for dependents, upload a copy of your Dependency Report.

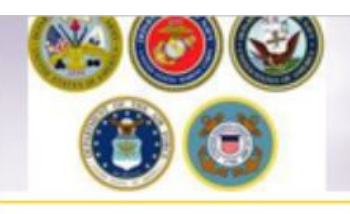

# Uploading Documents – cont.

| s recipited                                                                                                    | a restance in the second second                                                                                                    | and the second second second second                              |                                                                                                    |                                       |
|----------------------------------------------------------------------------------------------------|----------------------------------------------------------------------------------------------------|------------------------------------------------------------------|----------------------------------------------------------------------------------------------------|---------------------------------------|
| sumeri Type                                                                                                    | Document Mana                                                                                                    | aement                                                           |                                                                                                    |                                       |
| Relation III                                                                                                    | South the second second s                                                                                                    | garrierie.                                                       |                                                                                                    |                                       |
| Cone                                                                                                    | Des resultant                                                                                                    |                                                                  |                                                                                                    |                                       |
| n 7798                                                                                                    | Carlo Field Spinster                                                                                                    | 1                                                                |                                                                                                    |                                       |
| d Marine                                                                                                    | Exocument Type                                                                                                    | Churce The for Optical                                           |                                                                                                    | COUNTRAL CONTRACTOR                   |
|                                                                                                    | EDD Form 1200 *                                                                                                    | COLD COLD THE                                                    | BOURSES INCOM                                                                                                    | · · · · · · · · · · · · · · · · · · · |
| - 154                                                                                                    | Conception of the local division of the local division of the loca | Supran v. Head                                                   |                                                                                                    | - CB                                  |
| net dense i                                                                                                    | · Browse                                                                                                    | R faulte                                                         |                                                                                                    | Data modeled fight the                |
| 223                                                                                                    | tining .                                                                                                    | a footbalk                                                       | S BOUTHER INF and                                                                                                    | 10.0.000 11.0 PM Andrew Second D.     |
| netra .                                                                                                    | and the second second se                                                                                                    | To Asset Parts                                                   | S NOVIMI, TOT, AM WITH BUT WAR                                                                                                    | 12-25-259 SUS Adults for data (c.     |
| x 1314.2                                                                                                    |                                                                                                    | Tel Martin                                                       | Secondary Second Second Sec    | 10.700 Mild Mills - Added North D.    |
|                                                                                                    |                                                                                                    | () Reampto                                                       | The second wat a should be all they do                                                                                                    | 14-09-008 04-08 - Autor Route Pro-    |
|                                                                                                    |                                                                                                    | a there                                                          | The second second secon | subjects the state to be a            |
|                                                                                                    |                                                                                                    | H Takes                                                          |                                                                                                    |                                       |
|                                                                                                    |                                                                                                    |                                                                  |                                                                                                    |                                       |
|                                                                                                    |                                                                                                    | -                                                                | Contract of Contract Address of                                                                                                    | · Germany                             |
|                                                                                                    |                                                                                                    |                                                                  |                                                                                                    |                                       |
| to sea di shifi faser faser fasi inc.                                                                                                    | Document Manag                                                                                                    | gement                                                           |                                                                                                    | koidi 🛲                               |
| waren yatungati, burret Response, beze beter                                                                                                    | Document Manag                                                                                                    | gement                                                           | ×                                                                                                    |                                       |
| n reny of any etc. Source Response Section and                                                                                                    | Document Manag                                                                                                    | gement                                                           | uly uploaded.                                                                                                    | Looidh 🗰                              |
| sument Management                                                                                                    | Document Manag                                                                                                    | gement<br>went has been successf                                 | -<br>uly spisaded.                                                                                                    | ladifi 📷                              |
| ument Management                                                                                                    | Document Manag                                                                                                    | gement<br>unent has been success                                 | ×                                                                                                    | Looldh MC                             |
| www.uk.as.st. Sowet Weamer, Swet Notes                                                                                                    | Mexiliaritaria di angle internetti di angle     Document Manag     The DD Form 1289 docu      DM1 Filo Ugliad                                                                                                    | ner Neigener i Interni Late<br>gement<br>ment has been success?  | uly uphated.                                                                                                    | Societ and                            |
| roms in each from the end from the second second seco                                                                                                    | Mexiliariteres all engel: Decement Manage     The DD Form 1299 doce     Off & Fire Updated     Document Type                                                                                                    | ner Vergenet Nord fab<br>gement<br>ment has been success         | uly uploaded.                                                                                                    | Looldh MC                             |
| sument Management                                                                                                    | The Do Form 1288 docs<br>Document Manag                                                                                                    | gement                                                           | ×                                                                                                    | Looldh 🗰                              |
| summers and any off. The west New prime Linear Tables                                                                                                    | Mex. Retrievenue, abl. em. poil - December 1289 doce     Orf & File Upland     Document Type     Do Form 1289 *                                                                                                    | gement                                                           | uly uphated.                                                                                                    | Looidh mai                            |
| terrers to each Joseph Regener Josephine                                                                                                    | Mexiliaritaria data any and in the Document Manage The DD Form 1299 docu Document Type DD Form 1299 *                                                                                                    | ner Vergener i Stock Fan<br>gement<br>ment has been success?     | ≈ully uploaded.                                                                                                    | Looidh ann                            |
| terrenz de anjunt, facerel Response fecer fecer<br>cument Management<br>Unite spend<br>anteres Tops<br>Bill Ferm Com *<br>pocortrait, tompet                                                                                                    | The DO Form 1298 docs<br>Document Type<br>Do Form 1299 *<br>• Browne                                                                                                    | gement                                                           | ν                                                                                                    | Looidh ann                            |
| serves are any of the over the agreement to the servest to the servest to the ser |                                                                                                    | gement                                                           | uly uphasted.                                                                                                    | Looidh MC                             |
| sument Management                                                                                                    | International attemption attemption attemptintemption attemption attemption attemption attemption a | gement                                                           | uly uploaded.                                                                                                    | Lookit K                              |
| servers of any of the server to serve to serve to serve to serve to serve to serve to serve to serve to serve to serve to server to server to serv |                                                                                                    | gement                                                           | e                                                                                                    | Looldh MC                             |
| energy of any of the energy of the energy of | Mex. Texturence, abl. em. point     Document Manage     The DD Form 1289 docu     Off & File Upliced     Upliced                                                                                                    | ren Vergeneri - Nord Tan<br>gement<br>ment has been success?     | ully uploaded.                                                                                                    | Looidh ann                            |
| summent Management                                                                                                    | Internet and an and a second and a second an | gement                                                           | ×                                                                                                    |                                       |
| every an agent, Source Insugeren, Source Inter-<br>curreent Management<br>Er Fis Lange<br>Er fers 1200 (*)<br>Er fers 1200 (*)<br>Er fers 1200 (*)<br>Er fers 1200 (*)                                                                                                    |                                                                                                    | gement                                                           | •                                                                                                    |                                       |
| summers in again. Norm Response Josephers                                                                                                    | International attemption (1999)                                                                                                    | performent intervention                                          |                                                                                                    |                                       |
| terenç de anjuit (fourer levene four fotor<br>cument Management<br>interest Type<br>aniferen tar e<br>poortroot, toriunt<br>maai                                                                                                    | The DO Form 1298 docs<br>Document Manage<br>The DO Form 1298 docs<br>Document Type<br>Do Form 1299 *<br>• Browne<br>Uplied                                                                                                    | per tragment i transfitation<br>gement<br>ment has been successf | •                                                                                                    |                                       |
| International association associations and association association ass                                                                                                    | Mex. Texturence, abl. amp. (2)     Document Manage     The DD Form 1298 docu     Document Type     DD Form 1298 docu     DD Form 1298 docu     DD Form 1298 docu                                                                                                    | per tragment i teach lan<br>gement<br>ment has been success      | •                                                                                                    |                                       |

### INSTRUCTIONS

1. Use the Drop-down menu to select the type of document

- 2. Click browse, locate the document in your files, and select open
- 3. Click upload

4. You will receive a message stating your document has been successfully uploaded. Make sure you uploaded BOTH signed documents

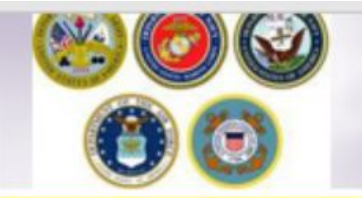

# **Viewing Documents**

| B (Application for Dependent and/or Decent<br>D Form 1797 (Decent Property counting<br>Committy View Decentent) | Documents   |          |                                     |           |                 |             |              |          |
|----------------------------------------------------------------------------------------------------|-------------|----------|-------------------------------------|-----------|-----------------|-------------|--------------|----------|
| ay be printed for review before automission. The                                                                |             |          |                                     |           |                 | _           | View History | Get File |
|                                                                                                    | File Shaker | Shipment |                                     | 1 of 1    | Document        | File Create | View         |          |
|                                                                                                    | Pile Status | Type o   | File Name o                         | Version   | Type o          | Date o      | History      | Action   |
|                                                                                                    | Submitted   | 1-HHG    | DOCSTEST_1;                         | 1         | DD Form<br>1299 | 02 Dec 2016 | . <b>B</b>   |          |
|                                                                                                    | Submitted   | 1-HHG    | DOCSTEST_1                          | 1         | DD Form<br>1797 | 02 Dec 2016 |              |          |
|                                                                                                    | Submitted   |          | Sample<br>Separation<br>Orders.docx | 1         | Order           | 02 Dec 2016 | P            |          |
|                                                                                                    |             |          |                                     | 💼 (1 of 1 |                 |             |              |          |
|                                                                                                    |             |          |                                     |           |                 |             |              | ~        |
| 0                                                                                                    |             |          |                                     |           |                 |             |              |          |
|                                                                                                    |             |          |                                     |           |                 |             |              |          |

### **INSTRUCTIONS**

You can check to make sure your documents have been uploaded by clicking the "View Documents" button.

When the Document Management window opens, you will see ALL of the documents you have uploaded. If you need a copy of the document, select the file name and click "Get File"

When you are done viewing your documents, close the Document Management window

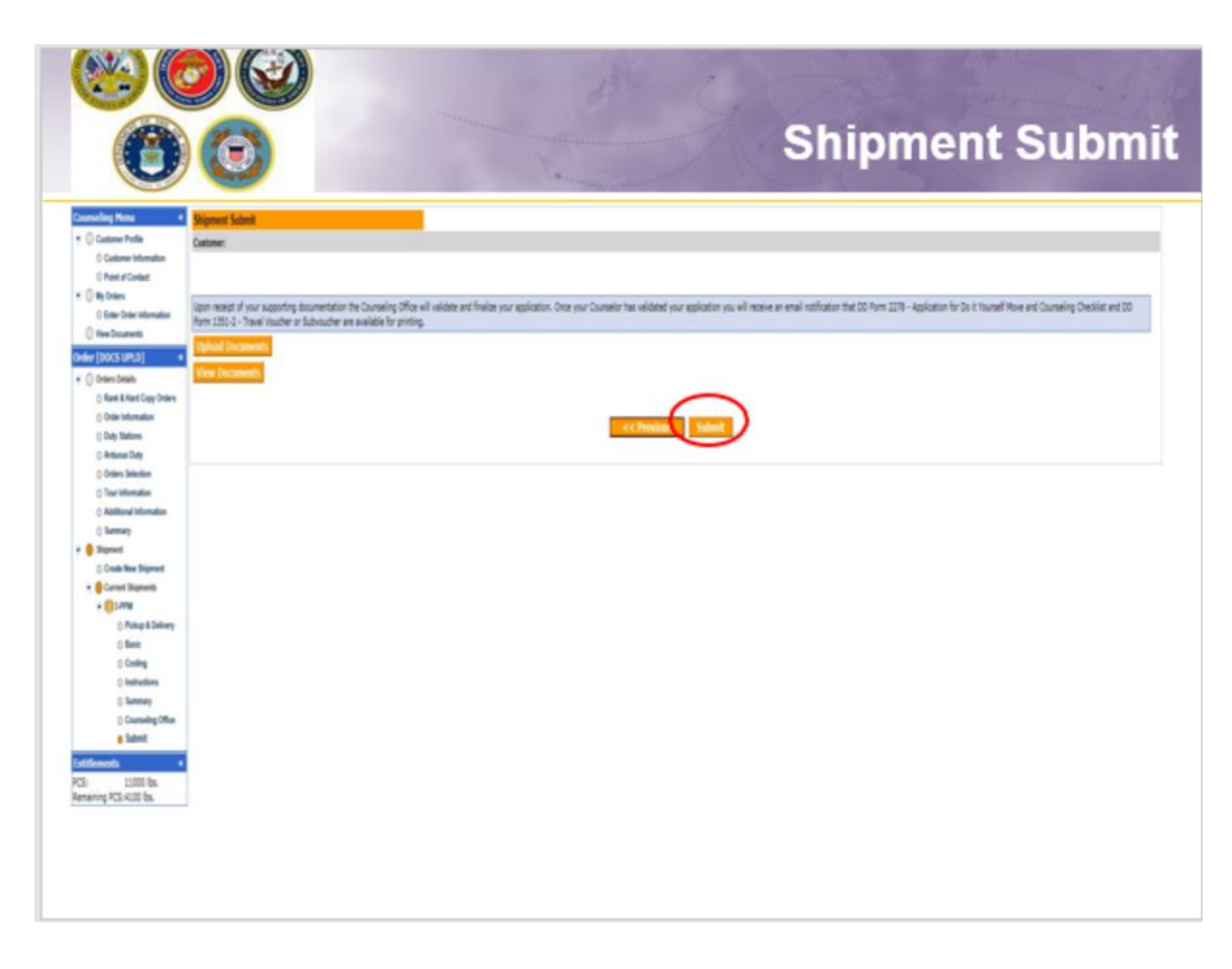

Click the **"Submit"** button to submit your application.

NOTE: Your application *will not* be processed until you provide supporting documents to the responsible origin counseling office. Once supporting documents have been received, the origin counseling office will contact you to pick up your PPM documents.

| C | 9) |
|---|----|

# **Email Confirmation**

| from                        | counseling@downel.col.dea.ml                                                                                                    | 12239 |
|-----------------------------|----------------------------------------------------------------------------------------------------|-------|
| Te:                         | Break, Honal Cli Narist P Q.S. (H11                                                                                                    |       |
| CC<br>Subject               | IPN Suprent Submission Received                                                                                                    |       |
| Wanna                       | Move,                                                                                                    | + 101 |
| Your Pe<br>at BREN<br>homep | rsonally Procured Move (PPM) application from BREMERTON, WA SB12 to MORFOLK, VA 23501 with a planned start date of Nov 30, 2025 has been received by the transportation courseing office - NAVSUP FLC PUGET SOUND BREMERTON located<br>ARRTON, WA UNITED STATES. Upon receipt of your supporting documentation the Courseing Office will validate and finalize your application. You can continue to monitor the status of your shipment via the Self-Courseing tab located on the DPS<br>Age. |       |
| ifthere                     | is a need to make any changes to your application other than contact information which can be accomplished in the Self-Counseling section, please contact the transportation office at BRENERTON, WA UNITED STATES.                                                                                                    |       |
| Phone:                      | 3604757366                                                                                                    |       |
| Thank?<br>Defens            | tou.<br>e Personal Property System (DPS)                                                                                                    |       |
| *** 00                      | NOT REPLY deepdy to this email ***                                                                                                    |       |
|                             |                                                                                                    |       |
|                             |                                                                                                    |       |
|                             |                                                                                                    |       |
|                             |                                                                                                    |       |
|                             |                                                                                                    |       |
|                             |                                                                                                    |       |
|                             |                                                                                                    |       |
|                             |                                                                                                    |       |
|                             |                                                                                                    |       |
|                             |                                                                                                    |       |

### **INSTRUCTIONS**

Once you have submitted your application, you will receive an automated email from the DPS system that confirms submittal and reminds you to submit your supporting documents. THIS IS NOT CONFIRMATION OF YOUR MOVE!

Supporting documents for a PPM shipment include a copy of your orders (including any amendments & modifications). If anyone other than the member signs these forms make sure to also provide a copy of your Power of Attorney. If you are requesting a pickup from your Home of Record (HOR), also include a copy of your Enlistment Contract or Officer Commissioning letter that shows your HOR. If you are requesting pickup for dependents, please include a copy of your page 2. If you are separating/retiring, you may be asked for a copy of your DD 214. Your counseling office will contact you if any additional documents are required.

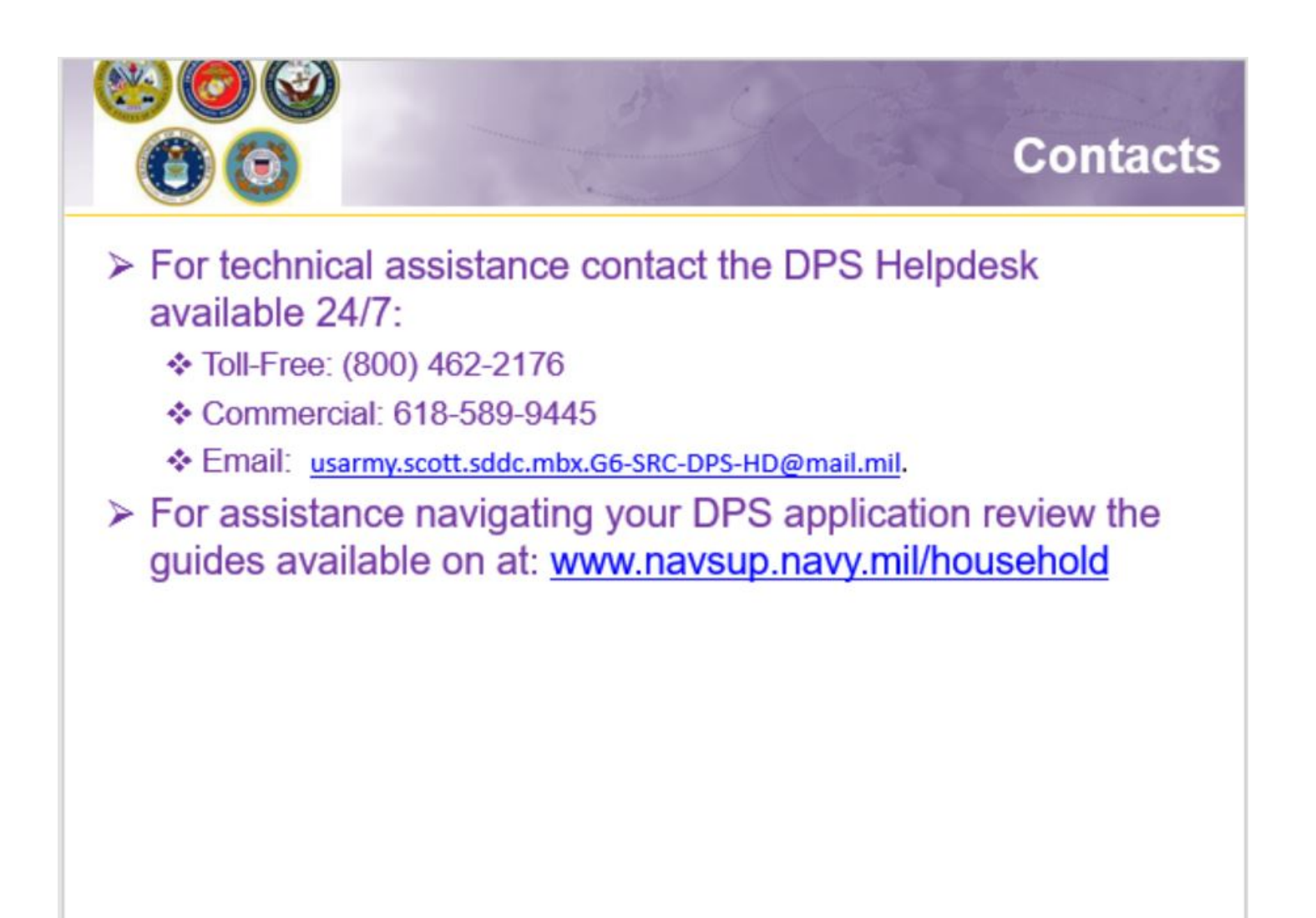

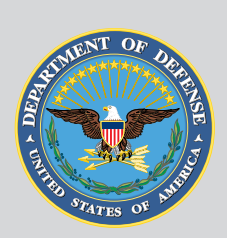

## Maintained by USTRANSCOM

United States Transportation Command

### **Technical Help Desk**

For help using Move.mil or Electronic Transportation Acquisition.

### Phone

Toll-Free: <u>(800) 462-2176</u> Commercial: <u>(618) 589-9445</u>

### Email

usarmy.scott.sddc.mbx.g6-SRC-DPS-HD@mail.mil

### Submit a ticket online

https://src.servicenowservices.com/src/